网上交易至强版升级到金融终端

# 操作指引(附问与答)

一. 网上交易至强版登录界面

在软件登录窗口,有"至强版"字样,即是将在2017年12月1日停用的程序。见下

图:

| <b>G</b> 广发证约 |              |       | 欢迎使用广发 | 班季至我版      |  |
|---------------|--------------|-------|--------|------------|--|
| 行体交易          |              | 14228 |        | 1          |  |
| 客户编号 1        | 1000000001   | ~     | 口保护帐号  | (+)~~      |  |
| 交易密码          | in the state | E .   | 回记住帐号  | P Golden   |  |
| 安全方式          | 11(2:4) ⊻    |       |        | V          |  |
| 1 × 1         |              |       | 高級行情受益 |            |  |
| 效迎使用广发        | 证券至通版V7.511  |       |        |            |  |
| 通讯设置          | 使用指南         | 主站和速  | 使用核    | 新委托程序请占击下载 |  |

二.自动升级提示

1.登录至强版,迷你首页弹窗公告提示

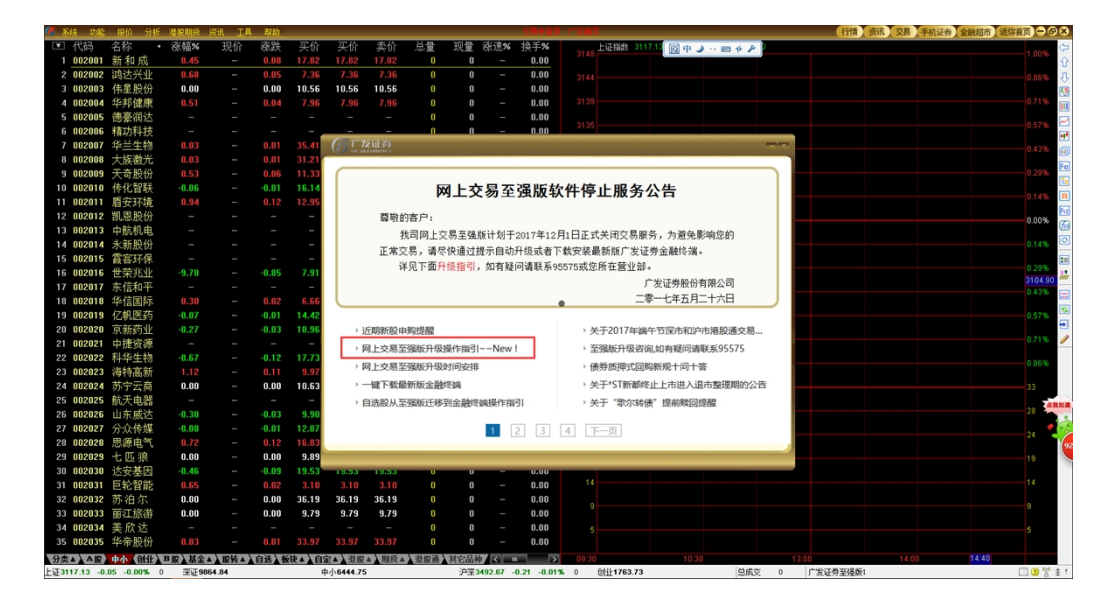

2.根据升级计划时间安排,在收市后/全天候弹出自动升级对话框

目前先启动"收市后"提示升级,并根据实际情况调整升级策略。

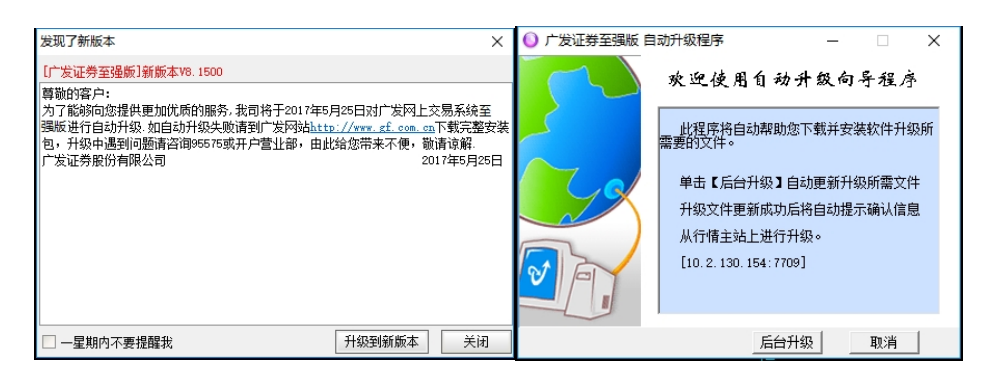

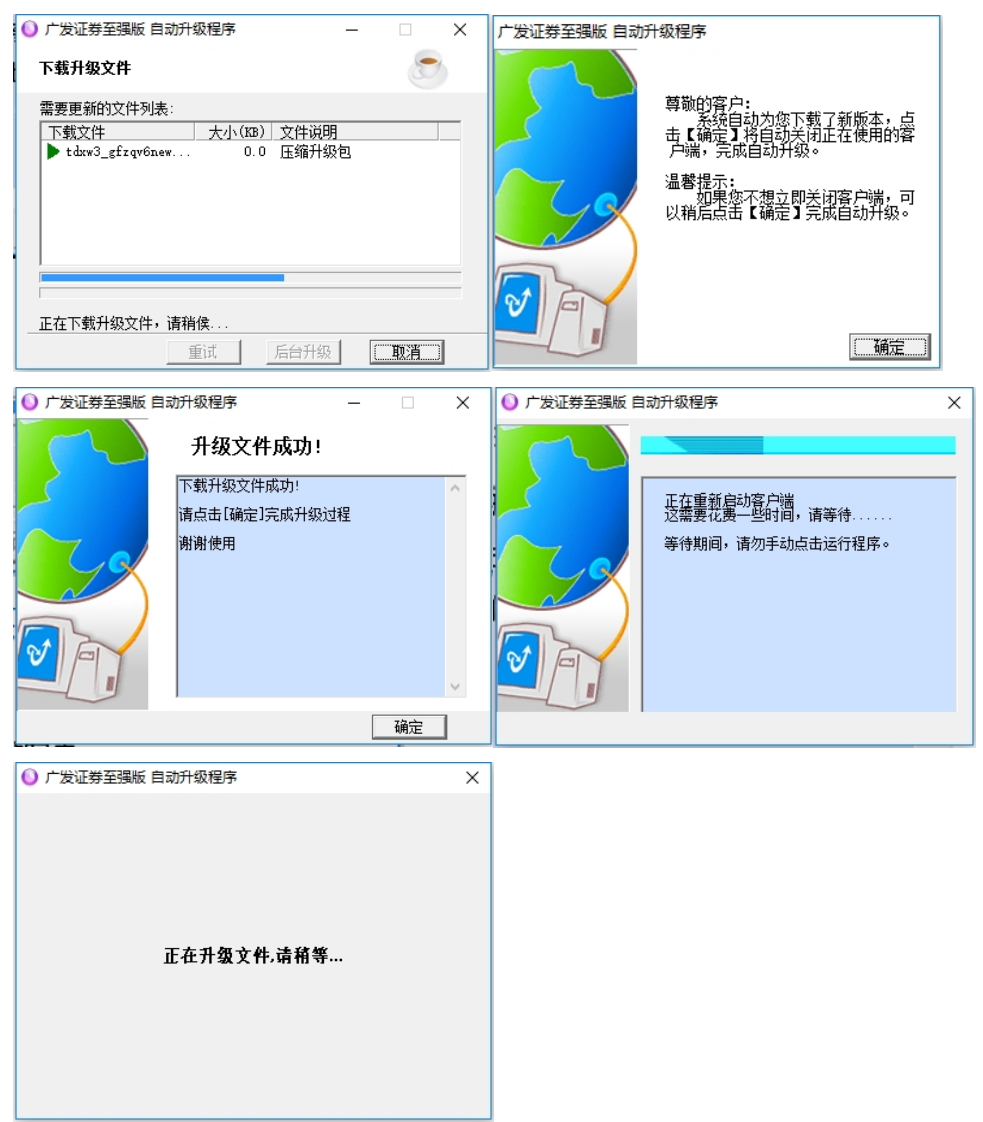

3.自动升级完毕,弹出金融终端登录对话框

| (デ 广 茨 证券   金融终端 |          |         |        |  |  |  |  |
|------------------|----------|---------|--------|--|--|--|--|
| 交易登录             | 3        | 广发通登录   |        |  |  |  |  |
| 客户编号             |          | ~       | ☑ 记住帐号 |  |  |  |  |
| 交易密码             |          |         |        |  |  |  |  |
| 安全方式 验证码         | <b>~</b> |         | 9675   |  |  |  |  |
| 脱机行情 登           | 录        | 取消      | 浏览行情   |  |  |  |  |
| 请输入客户编号信息!       |          |         |        |  |  |  |  |
| 通讯设置             | 使用指南 系   | 統检测 金融线 | 《端设置   |  |  |  |  |

4.调整桌面快捷方式<mark>(可选操作)\*</mark>

(1)找到桌面快捷方式

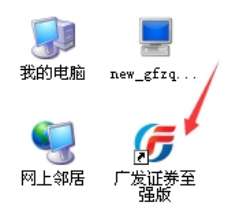

## (2)右键—选择"重命名",修改为

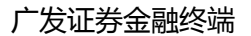

| G         | Ţ                    |   |
|-----------|----------------------|---|
| 广发证<br>强/ | 打开 @)                |   |
|           | 🐣 通过QQ发送到            | • |
|           | 运行方式(A)              |   |
|           | 且"记事本"打开             |   |
|           | े 添加到压缩文件 (A)        |   |
|           | े 添加到 "TdxW.rar"([]) |   |
|           | 附到「开始」 菜单 (I)        |   |
|           | 发送到(20)              | Þ |
|           | 剪切(I)                |   |
|           | 复制(C)                |   |
|           | 创建快捷方式(S)            |   |
|           | 册除(D)                |   |
| - [       | 重命名(M)               |   |
|           | 属性 (B)               |   |
|           |                      |   |

#### (3)右键—属性—更改图标

默认为第一个图标 (金色广发 Logo ), 然后点确认保存, 点确认关闭对话框即可。

|                                                                                                    | 广发证券至强廠 属性                                                                                                    | × |
|----------------------------------------------------------------------------------------------------|----------------------------------------------------------------------------------------------------|---|
| 第二日本部では「日本部では「日本部では「日本部では「日本部では」」では「日本部では「日本部では「日本部では「日本部では「日本部では「日本部では」、 ● 「「「「「「「「「日本部」」の「「日本」」の「「日本」」の「「日本」」の「「日本」」の「「日本」」の「「日本」」の「「日本」」の「「日本」」の「「日本」」の「「日本」」の「日本」」の「「日本」」の「日本」」の「日本」」の「「日本」」の「日本」」の「日本」」」の「日本」」の「日本」」の「日本」」の「日本」」の「日本」」の「日本」」の「日本」」の「日本」」の「日本」」の「日本」」の「日本」」の「日本」」の「日本」」の「日本」」の「日本」」の「日本」」の「日本」」の「日本」」の「日本」」の「日本」」の「日本」」の「日本」」の「日本」」の「日本」」の「日本」」の「日本」」の「日本」」の「日本」」の「」」の「」」の「」」の「」」の「」」の「」」の「」」の「」」の「」」の | 常规       快捷方式       藥容性          广发证券至强版         目标类型:       应用程序         目标位置:       new_gfzq_v6_fhzx         目标(1):       F*\new_gfzq_v6_fhzx\Tdx#_exe         起始位置(2):       C:\new_gfzq_v6_fhzx\         块掟键(3):       无 |   |
| 发送到(图) 🕨 🕨                                                                                                    | 运行方式(图): 常规窗口 🔽                                                                                                    |   |
| 剪切 (ṯ)<br>复制 (ṯ)                                                                                                    | 备注 (0):<br>查找目标 (2) 更改图标 (2) 高級 (2)                                                                                                    |   |
| 创建快捷方式 (2)<br>册除 (1)<br>重命名 (1)                                                                                                    |                                                                                                    |   |
| 属性 ®)                                                                                                    | · · · · · · · · · · · · · · · · · · ·                                                                                                    | 5 |

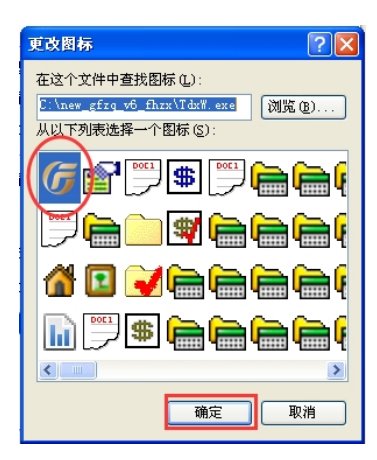

(4)快捷方式修改完毕

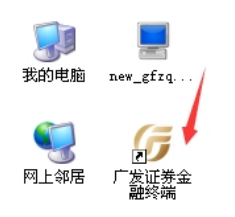

注意事项:

(1)通过自动升级到金融终端 V8.15 版,客户原有的公式、画线、自选股、自定义板块

等均得到保留;桌面快捷方式仍为【广发证券至强版】,不影响客户实际交易。客户也可以

参照第<mark>4</mark>点,手工调整快捷方式。

(2) 第一次登录,安全方式可能为"动态口令",需要手工选择为"验证码"。

(3)若客户自动升级失败,可手工下载【广发证券金融终端】进行安装升级,详细见下 文。

#### 三.手工下载安装升级

1.登录广发证券官方网站 http://www.gf.com.cn , 依次选择"软件下载" -- "网上交

易"。

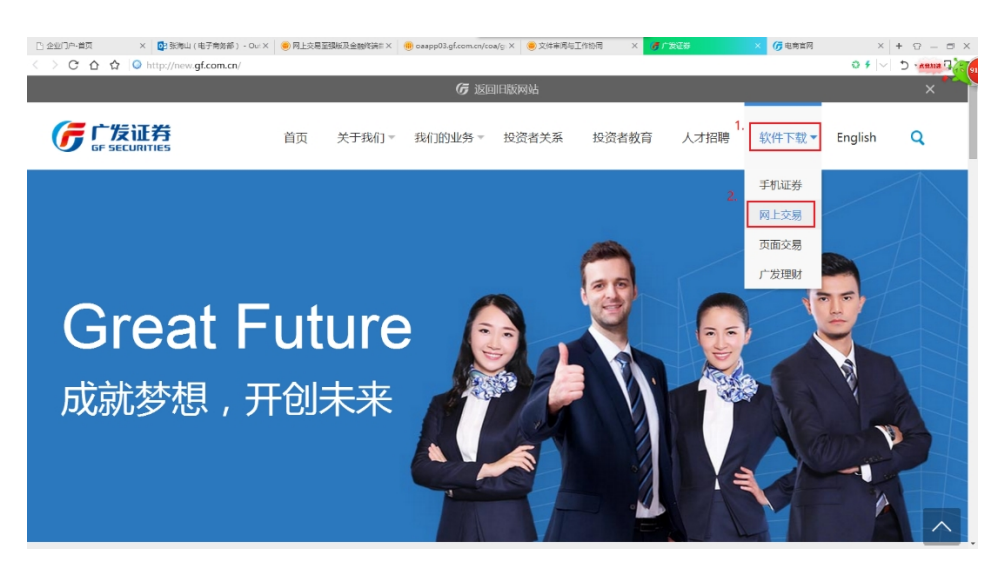

2.然后选择"广发证券金融终端"--"点击下载",保存并安装即可。

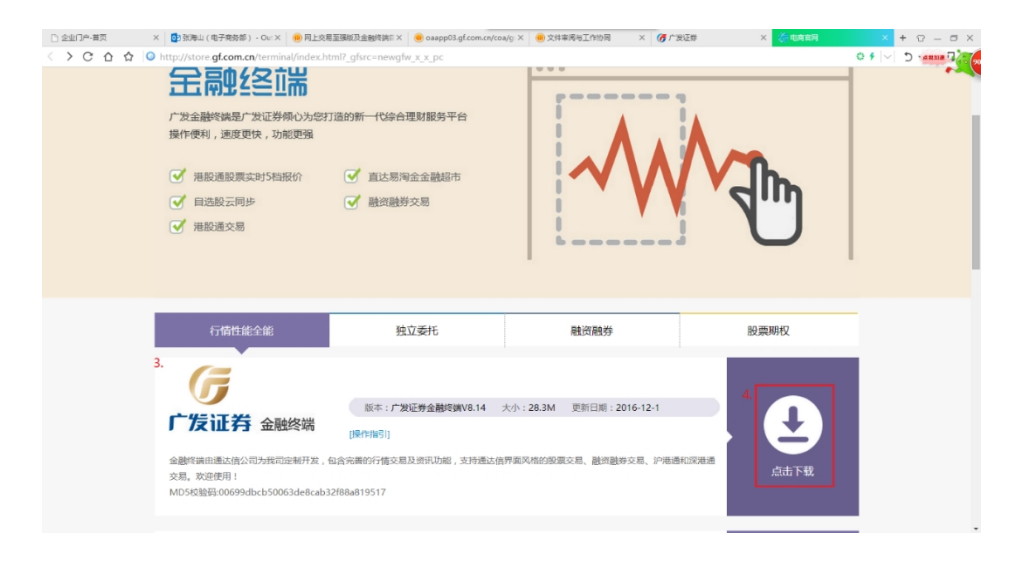

## 注意事项:

通过手工下载安装升级金融终端 V8.15 版, 需要通过如下方式迁移自选股和画线

## (1)退出金融终端程序

- (2)复制至强版安装路径下的文件夹,通常为 C:\new\_gfzq\_v6\_fhzx\T0002\
- (3)然后覆盖粘贴到金融终端安装路径下的同名文件,通常为 C:\zd\_gfzq\T0002\
- (4)重启金融终端程序,客户原有的公式、画线、自选股、自定义板块将成功导入。

#### 四.其他注意事项

如有疑问,请联系95575或您所在的营业部。

#### 五.问与答

Q1:如果我不及时升级, 2017年12月1日后还能使用吗?

A1:广发证券网上交易至强版在2017年12月1日后不能使用,请客户尽快根据提示进行升级。

Q2:网上交易至强版和网上交易金融终端有什么不同,为什么要升级?

A2:网上交易金融终端是至强版的替代版本,在全面支持至强版原有功能的基础上,新增 信用交易、新股批量申购、深港通、支持股转分层揭示等功能,并延续原至强版客户的交 易习惯和使用体验。网上交易至强版因技术支持已经暂停,请客户尽快根据提示进行升 级。

Q3:我开市期间不想升级,关闭升级提示对话框后,还能继续看行情做交易吗? A3:您可以放心,在12月1日前,盘中(开市交易期间)的提示升级是非强制的,可以 关闭升级提示对话框后,继续看行情和做交易。为避免在2017年12月1日后影响您的 委托,请客户尽快根据提示进行升级。

Q4:我根据提示进行升级,为什么升级后,桌面的快捷方式还是【广发证券至强版】? A4:因为本次自动升级,更新的是本地安装文件,但无法刷新桌面快捷方式;换句话说, 只要升级后,运行桌面【广发证券】,打开后是【广发证券金融终端】登录界面,自动升级 就是成功的。

如果需要修改桌面快捷方式,请参考本指引第二点,调整桌面快捷方式。

Q5:自动升级后,需要同步自选股吗?

A5:不需要,自选股、画线、自定义版块、公式等默认已经自动同步。

Q6:我自动升级失败,该如何处理?

A6:请参考本指引第三点,手工下载广发证券金融终端进行安装。

Q7:手工下载安装包,安装完毕,自选股和画线都没了,能恢复原来的记录吗?

A7:请不用担心,原广发证券至强版的自选股等记录都可以恢复的。请参考本指引第三点,迁移自选股、画线、自定义板块、公式文件。

Q8:为什么7月1日后,网上交易至强版无法操作场内基金?

A8:根据场内基金适当性管理办法的规定,网上交易至强版需要对场内基金功能进行改造。为避免在2017年12月1日后影响您的委托,请客户尽快根据提示进行升级。